## P.H.S.C. Punto Hardware Software Cad Viale NETTUNO N°204 FRANCAVILLA AL MARE - CH 393.9001.713 <u>https://www.phsc.it</u> - <u>info@phsc.it</u>

## Come utilizzare il servizio di teleassistenza della P.H.S.C.

- 1) Accertatevi di aver installato il programma UltraVNC Server sul Vostro computer; nel caso non sia stato installato, scaricatelo ed installatelo seguendo le istruzioni presenti nella guida all'installazione di UltraVNC "Scaricare\_UltraVNC" presente nel Nostro sito.
- 2) Telefonate per avviare o programmare un intervento di teleassistenza.
- 3) Cliccate sull'icona di "UltraVNC Server" presente sul Desktop di Windows e passate al punto "6" delle istruzioni, oppure, laddove non dovesse esserci l'icona sul Desktop, cliccate su "Start" quindi su "Tutto >".

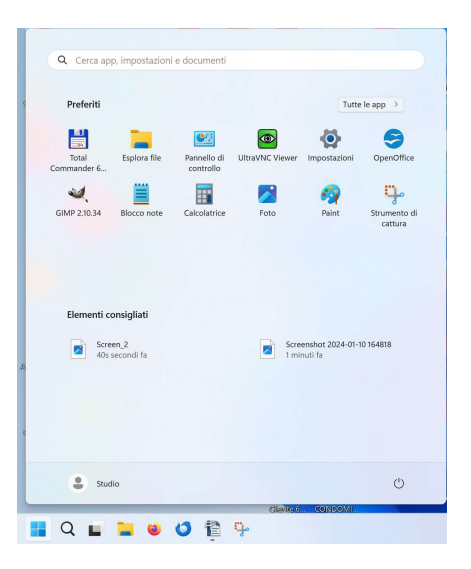

- 4) Facendo scorrere l'elenco delle app verso il basso, portatevi sulla voce "UltraVNC Server" contenuta nella cartella "UltraVNC" e cliccateci sopra col tasto DX del mouse.
- 5) Si apre un menù popup: portatevi col cursore del mouse sulla voce "Altro", quindi, dal successivo menù che appare, cliccate sulla voce "Esegui come amministratore".

| Tutte I  | e app                                 |                          |           | < Indietro                            |  |
|----------|---------------------------------------|--------------------------|-----------|---------------------------------------|--|
|          | UltraVNC                              |                          |           | ~                                     |  |
| <b>2</b> | UltraVNC I                            | Launcher                 |           |                                       |  |
| 3        | UltraVNC I                            | Repeater                 |           |                                       |  |
| ۲        | UltraVINC 9                           | senuer<br>S∕∂ Aqqiunqi a | Start     |                                       |  |
| 1        | UltraVNC                              | Altro                    | > &       | Aggiungi alla barra delle applicazion |  |
| ۲        | UltraVNC                              | 🗊 Disinstalla            | 6         | Esegui come amministratore            |  |
| ۲        | UltraVINC Viewer (Listen Mode Encrypt |                          | e Encrypt | D Apri percorso file                  |  |
| ۲        | UltraVNC \                            | Viewer (Listen Mode      | e)        |                                       |  |
| v        |                                       |                          |           |                                       |  |
|          | VideoLAN                              |                          |           | ~                                     |  |
| w        |                                       |                          |           |                                       |  |
| ~        | Windows Bar                           | ckup                     |           |                                       |  |
|          | Sistema                               |                          |           |                                       |  |
|          |                                       |                          |           |                                       |  |

- 6) Si aprirà una finestra che chiede se volete autorizzare l'uso dell'app: cliccate su "Si".
- 7) Adesso cliccate sull'icona a forma di accento circonflesso "^" presente nella barra di stato in basso a destra.

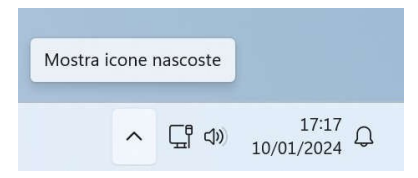

- 8) Si apre un riquadro con alcune icone: cliccate col pulsante DX del mouse sull'icona di UltraVNC Server (quadrato blu con un occhio all'interno).
- 9) Nel menù che appare cliccate sulla voce "Add New Client".

| Topercies                               |   |
|-----------------------------------------|---|
| Admin Properties                        |   |
| About WinVNC                            |   |
| Visit our site                          | 1 |
| Add New Client                          |   |
| Kill All Clients                        |   |
| List All Clients                        |   |
| Install Service                         |   |
| Uninstall Service                       |   |
| Stop Service                            |   |
| Start Service (must be installed first) |   |
| Reboot in safemode                      |   |
| Force Reboot (unsafe)                   |   |
| Close VNC Connections                   |   |
| VA (2) 🔯 (3)                            |   |

10)Si aprirà una finestra: inserite nel rigo "Host Name:" l'indirizzo IP che vi verrà comunicato dall'operatore.

| Initiate Connection |    | ×      |
|---------------------|----|--------|
| Host Name:          |    |        |
| ID: (ID:1234546789) |    |        |
|                     | ОК | Cancel |

11) Cliccate su "OK" e partirà il collegamento di teleassistenza con la P.H.S.C..